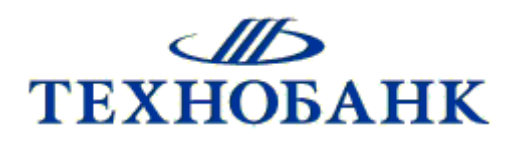

## Инструкция по установке системы «Интернет-Банк Онлайн» при переходе с «SCDBO»

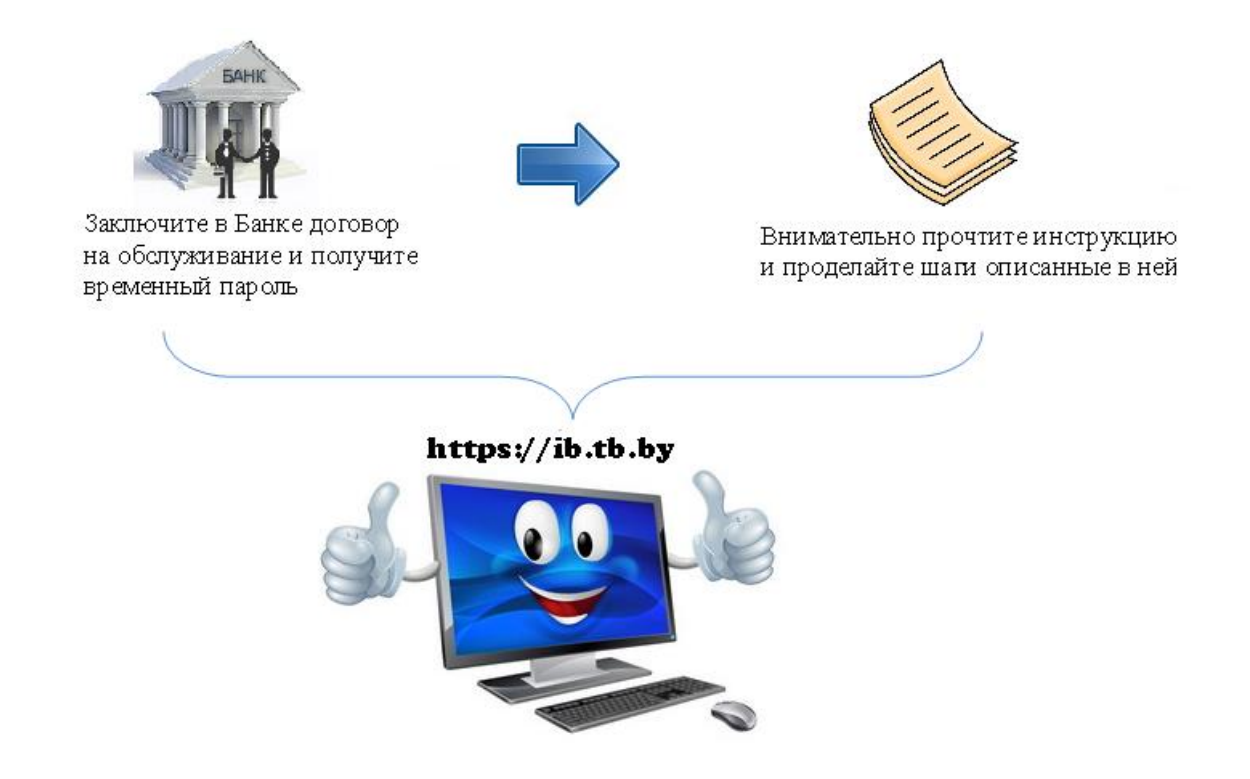

2021

1. Откройте браузер, перейдите на сайт <u>https://ib.tb.by/</u> и перейдите во вкладку «*Регистрация*» (см. Рис. 1).

| (*)0 | https://b.tb.by |          |               |                       |
|------|-----------------|----------|---------------|-----------------------|
|      |                 | ЕХНОБАНК | Вход в банк ( | Регистрация • Новости |

Рисунок 1 – Ввод адреса в адресной строке браузера.

2. Далее выберите вкладку «Активация системы» (см. Рис. 2).

| Регистрация 🔹                      | Новости              | Отделения  |  |  |
|------------------------------------|----------------------|------------|--|--|
| Byon                               |                      |            |  |  |
| <u>оход</u><br>Подписка на сист    | тему                 |            |  |  |
|                                    |                      |            |  |  |
| Активация систем<br>Восстановление | пароля адми          | нистратора |  |  |
| Смена администратора               |                      |            |  |  |
| Восстановление пароля пользователя |                      |            |  |  |
| Заблокировать до                   | Заблокировать доступ |            |  |  |
| Разблокировать д                   | цоступ               |            |  |  |
|                                    |                      |            |  |  |

Рисунок 2 – Выбор вкладки «Активация системы».

3. <u>Активация системы Шаг 1:</u> выберите «**Вы – новый администратор системы**». И нажмите кнопку «*Приступить>»* (см. Рис. 3).

Активация системы Шаг 1 из 4: Ознакомьтесь с приведённой ниже информацией и нажмите кнопку "Приступить". С помощью этого мастера Вы можете активировать свою учётную запись в системе "Интернет-Банк". Выберите тип активации в системе "Интернет-Банк" 🔘 Вы – новый администратор системы ОВы – новый пользователь системы Имя пользователя и новый пароль нужно запомнить. После успешного выполнения мастера, имя пользователя и новый пароль будут использоваться для следующего входа в систему

Рисунок 3 – Шаг 1: выбор типа активации.

4. После указанных действий на экране появится окно с <u>Шагом 2</u>, в котором необходимо заполнить следующие поля (см. Рис. 4):

\*«УНП» – УНП Вашей организации;

\*«Временный пароль» – Пароль, выданный Вам в Банке;

\*«Введите символы» – Введите символы, которые изображены на рисунке, нажмите кнопку «Далее>».

| УНП или расчётный счёт | УНП ОРасчётный счёт |  |  |
|------------------------|---------------------|--|--|
|                        | 100706562           |  |  |
| Временный пароль       |                     |  |  |
| Введите символы        | 2X4XX               |  |  |
|                        | 2X4XX)°             |  |  |

Рисунок 4 – Шаг 2: Заполнение формы активации.

5. <u>Шаг 3:</u> придумайте <u>имя пользователя</u> для входа в систему Интернет-Банк Онлайн (имя пользователя должно состоять из букв латинского алфавита, цифр, дефиса или знака подчеркивания и содержать не более 20 символов) (см. Рис. 5). **Важно: Запомните введённое имя пользователя.** Нажмите кнопку *«Далее>»*.

| Активация системы<br>Шаг 3 из 4: Заполните форг | <mark>эі</mark><br>му и нажмите кнопку "Далее". |    |        |         |         |
|-------------------------------------------------|-------------------------------------------------|----|--------|---------|---------|
| Имя пользователя                                | TEST                                            |    |        |         |         |
|                                                 |                                                 | ×C | Отмена | < Назад | Далее > |

Рисунок 5 – Шаг 3: Ввод имени пользователя.

6. <u>Шаг 4:</u> Придумайте <u>пароль</u> для входа в систему Интернет-Банк Онлайн, а также <u>авторизационный</u> код – он будет необходим для проведения некоторых операций в том числе в мобильном приложении «Технобанк-Бизнес» (см. Рис. 6). При вводе пароля обратите внимание на раскладку клавиатуры (RU/EN) и регистр символов. Нажмите «Далее>».

**Важно:** Запомните введённые данные. Пользователь обязан хранить <u>в секрете и не передавать</u> <u>третьим лицам</u> свои параметры Аутентификации.

| Активация системы<br>Шаг 4 из 4: Создание пароля пол | ъзователя. Заполните форму и нажмите кнопку "Дале | лее".                    |  |
|------------------------------------------------------|---------------------------------------------------|--------------------------|--|
| Пароль                                               |                                                   |                          |  |
| Повторите пароль<br>Авторизационный код              |                                                   |                          |  |
| Повторите код                                        |                                                   |                          |  |
|                                                      |                                                   | 🗴 Отмена 🔷 Казад Далее 🗲 |  |

Рисунок 6 – Шаг 4: Ввод пароля.

| Защищенность высокая       |
|----------------------------|
| Защищенность высокая       |
| Защищенность недостаточная |
| Защищенность недостаточная |

Рисунок 7 – «Индикатор» защищенности пароля.

Если все данные введены корректно, у Вас на экране отобразится <u>Шаг 4</u>, что свидетельствует об успешной активации в системе. Нажмите *«Завершить»*.

| Активация системы<br>Шаг 4 из 4: Завершение активации системы.   |
|------------------------------------------------------------------|
| Система успешно активирована                                     |
| Имя пользователя: netwise                                        |
| Запомните имя пользователя и используйте его для входа в систему |
| Завершить                                                        |

Рисунок 8 – Шаг 4: Завершение активации системы.

Перейдите в пункт меню «*Bxod в банк*» (см. Рис. 9). Введите <u>имя пользователя</u> и <u>пароль</u> (см. Рис. 10), придуманные Вами ранее при активации системы (п.5-6 данной инструкции), и нажмите кнопку «*Boйmu*>».

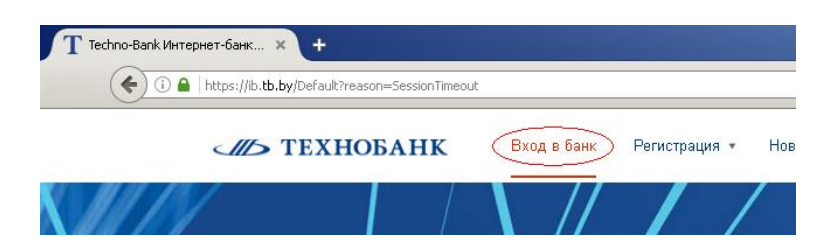

Рисунок 9 – Пункт меню – «Вход в банк».

| Вход по паролю   | Вход по ЭЦП |
|------------------|-------------|
| Имя пользователя |             |
| Пароль           |             |
|                  |             |
|                  | Войти >     |

Рисунок 10 – Окно ввода Имя пользователя и Пароль.

8. Нажмите пункт меню «Справка» – «Установка криптозащиты» (см. Рис. 11).

| ۵      | Рабочий стол           |   |
|--------|------------------------|---|
|        | Выписка                | ~ |
| 0      | Документы              | ~ |
| Ŀ      | Курсы валют            |   |
| 모      | Справочники            | ~ |
|        | Сообщения              |   |
| •      | Аудит                  | ~ |
| ٥      | Настройка              | ~ |
| 0      | Справка                | ^ |
|        | Документы, инструкции  |   |
| $\sim$ | Установка криптозащиты | > |
|        |                        |   |

**ЛЬ ТЕХНОБАНК** 

Рисунок 11 – Пункт меню «Справка».

9. В разделе «Программное обеспечение для криптозащиты» выберете пункт «Установка All » (см. Рис. 12). Сохраните данный файл к себе на компьютер (см. Рис. 13).

| Установка | криптозащиты                                                                                                    |     |                                                                                                    |
|-----------|----------------------------------------------------------------------------------------------------|-----|----------------------------------------------------------------------------------------------------|
| Инструн   | щии по установке криптозащиты                                                                                                    |     |                                                                                                    |
| PDF       | Руководство оператора по установке программного<br>средства криптографической защиты информации<br>«Криптопровайдер Avest CSP»<br>Размер файла: 1823кb<br>Дата последного изменения: 01.12.2016 | PDF | Руководство оператора программного продукта<br>«Персональный менеджер сертификатов ABECT»<br>Размер файла: 4858b<br>Дата последного изменения: 01.12.2016 |
| DOCX      | Инструкция по установке крипто защиты для системы<br>«Интернет-Банк»<br>Размер файла: 5 19мb<br>Дата последнего изменения: 01.12.20 16                                                          |     |                                                                                                    |
| Програ    | имное обеспечение для криптозащиты                                                                                                    |     |                                                                                                    |
|           | Установка АШ<br>Ремер файла: 1425kb<br>Дата последнего изменения: 02.12.20 16                                                                                                    |     |                                                                                                    |

Рисунок 12 – Окно «Установка криптозащиты».

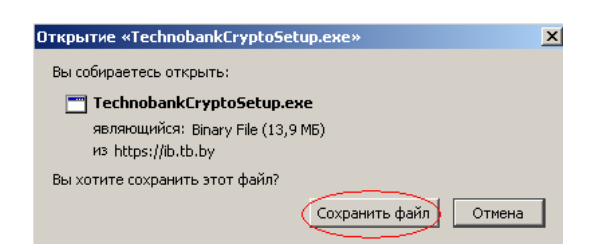

Рисунок 13 – Окно сохранения файла.

10. После успешного сохранения в *«Загрузках»* у Вас появится файл **TechnobankCryptoSetup.exe** (см. Рис. 14).

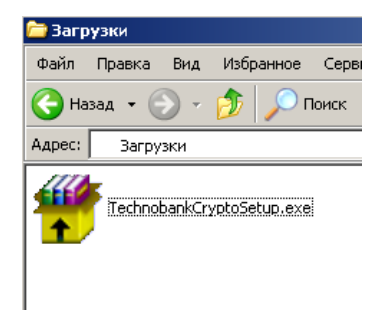

Рисунок 14 – Пример сохранённого файла TechnobankCryptoSetup.exe.

Далее необходимо закрыть браузер и запустить сохраненный файл **TechnobankCryptoSetup.exe** (запуск установочного файла должен осуществляться с правами <u>локального администратора –</u> необходимо нажать правой клавишей мыши на загруженный архив и выбрать пункт меню «Запустить от имени администратора») далее нажать кнопку «Выполнить» (см. Рис. 15).

| Открытн       | ь файл - предупреждение системы безопасности                                                                                                    | × |
|---------------|----------------------------------------------------------------------------------------------------|---|
| Запус         | тить этот файл?                                                                                                    |   |
|               | Имя: TechnobankCryptoSetup.exe                                                                                                    |   |
|               | Издатель: System Technologies SOOO                                                                                                    |   |
|               | Тип: Приложение                                                                                                    |   |
|               | C: C:\Documents and Settings\a.subotkevich\Мои                                                                                                    |   |
|               | Выполнить Отмена                                                                                                    | ] |
| ✓ <u>B</u> ce | гда спрашивать при открытии этого типа файлов                                                                                                    |   |
| 1             | Файлы из Интернета могут быть полезны, но этот тип файла<br>может повредить компьютер. Запускайте только программы,<br>полученные от доверяемого издателя. <u>Факторы риска</u> |   |

Рисунок 15 – Окно «Запуска файла».

Запустится установка следующих программ: «*Texhoбaнк-Arehm / Персонального менеджера сертификатов Авест / криптопровайдера «Avest CSP»*. Нажимаем кнопку «*Далее>*» (см. Рис. 16).

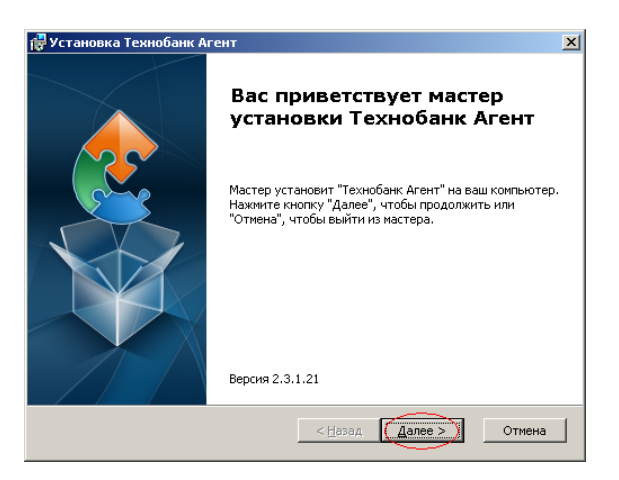

Рисунок 16 – Окно «Мастера установки «Технобанк Агент».

Процесс установки интуитивно понятен. Во время установки необходимо утвердительное согласие во всех всплывающих окнах (*«Далее>»/«Установить>»/«Готово»*). Путь установки необходимо оставить по умолчанию.

С более подробным описанием установки компонентов «Технобанк Агент» можно ознакомиться, перейдя в системе «Интернет-Банк Онлайн» в пункт меню «Справка» – «Установка криптозащиты» раздел «Инструкции по установке криптозащиты».

11. Откройте браузер и вновь перейдите на сайт *https://ib.tb.by/*. Введите <u>имя пользователя</u> и <u>пароль</u> (придуманные Вами при активации системы) и нажмите кнопку *«Войти>»*. Далее выберете пункт меню *«Настройка» – «Мои сертификаты»* (см. Рис. 17).

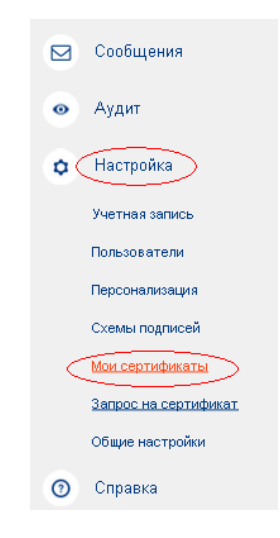

Рисунок 17 – Пункт меню «Настройка».

Состояние сертификата должно быть «Действителен». Нажмите на кнопку «Установить сертификат» (см. Рис.18). В момент установки сертификата в USB порт должен быть вставлен <u>USB-ключ</u> (AvToken, AvPass, iKey 1000 и т.п.), на который делался запрос на сертификат (с которым Вы работали по системе «SCDBO»).

| Мои сертификаты               |                                          |
|-------------------------------|------------------------------------------|
| Мои сертификаты               |                                          |
| 🖋 Запрос на сертификат 🛛 🕇 Д  | обавить сертификат ГосСУОК               |
| Сертификат                    | действителен                             |
| Запрос создан                 | 20.01.2017 11:43:03                      |
| Идентификатор абонента        | 13_31                                    |
| Идентификатор открытого ключа | BFE6780AA6E1A1632839AD                   |
| Выпущен                       | 20.01.2017 00:00:00                      |
| Истекает                      | 20.01.2018 00:00:00                      |
|                               | Установить сертификат Скачать сертификат |

Рисунок 18 – Окно «Мои сертификаты».

В появившемся окне в виде таблицы будут отражены все объекты, которые входят в импортируемый файл, для продолжения импорта нажмите кнопку «Далее>» (см. Рис. 19).

| Імпортируемые объекты: |                         | Пейстриленен с | Пейстрилалан ал |
|------------------------|-------------------------|----------------|-----------------|
| 16 State               |                         | 20.01.2017     | 20.01.2018      |
| STBANKIB               |                         | 09.11.2016     | 09.11.2018      |
| 🔤 Подчинённый удостове | ряющий центр (системные | 28.09.2012     | 28.02.2020      |
| 🔛 Корневой удостоверяю | щий центр               | 15.03.2005     | 15.03.2020      |
| 题 Подчинённый удостове | ряющий центр (системные | 20.01.2017     | 20.01.2019      |
| 题 Корневой удостоверяю | щий центр               | 24.03.2015     | 23.03.2017      |
|                        |                         |                |                 |
|                        |                         |                |                 |
|                        |                         |                |                 |
|                        |                         |                |                 |
|                        |                         |                |                 |
|                        |                         |                |                 |
|                        |                         |                |                 |

Рисунок 19 – Окно «Информация об импортируемых объектах».

В следующем окне содержится информация о количестве импортированных объектов и предложено поместить личный сертификат в персональный справочник. Нажмите «Далее>» (см. Рис.20).

| астер импорта сертификатов                                                                                                    |                                                             |
|----------------------------------------------------------------------------------------------------|-------------------------------------------------------------|
| Томещение личного сертификата в персональный спра                                                                                  | авочник.                                                    |
| Импортировано:                                                                                                    |                                                             |
| 1 личный сертификат<br>2 сертификата пользователя<br>1 сертификат УЦ<br>2 СОСа                                                     |                                                             |
| В персональном справочнике отсутствуют а<br>Для помещения личного сертификата в персо<br>вставьте носитель с личным ключом и нажни | ктивные сертификаты.<br>энальный справочник<br>іте "Далее". |
|                                                                                                    |                                                             |
|                                                                                                    |                                                             |
|                                                                                                    |                                                             |

Рисунок 20 – Помещения личного сертификата в персональный справочник.

Для продолжения процедуры помещения личного сертификата в персональный справочник надо из данного списка выбрать контейнер личного ключа, который соответствует личному сертификату, и нажать кнопку «Далее>» (см. Рис. 21).

| Мастер импорта сертификатов      |                   |           |                 | x               |
|----------------------------------|-------------------|-----------|-----------------|-----------------|
| Помещение личного сертифика      | та в персональні  | яй справ  | ЗОЧНИК.         |                 |
| Выберите контейнер личного ключа | соответствующий л | ичному се | ертификату      |                 |
| Идентификатор ключевого контей   | Сертификат        |           | Срок действия / | личного ключа 🔺 |
| 20_01_17_11_43_TB                |                   |           |                 |                 |
|                                  |                   |           |                 |                 |
|                                  |                   |           |                 |                 |
|                                  |                   |           |                 |                 |
|                                  |                   |           |                 |                 |
|                                  |                   |           |                 |                 |
|                                  |                   |           |                 |                 |
|                                  |                   |           |                 |                 |
|                                  |                   |           |                 |                 |
|                                  |                   |           |                 |                 |
|                                  |                   |           |                 | Обновить        |
|                                  |                   |           |                 |                 |
|                                  |                   | (Назад    | Далее >         | 🔰 🗶 Отмена      |

Рисунок 21 – Выбор контейнера личного ключа соответствующего личному сертификату.

Затем для доступа к ключевому контейнеру в окне «Контейнер личных ключей» необходимо ввести пароль, который Вы вводили при подписании документов в «SCDBO» (см. Рис. 22).

| 🗞 Avest CSP Base - контейнер личных ключей                                       | 2      |
|----------------------------------------------------------------------------------|--------|
| Для доступа к контейнеру личных ключей выберите тип<br>носителя и укажите пароль | ОК     |
| Контейнер                                                                        | Отмена |
| Носитель                                                                         |        |
| AvToken S/N AVT5090050                                                           |        |
| Имя контейнера                                                                   |        |
| _20_01_17_11_43_TB                                                               |        |
| ,                                                                                |        |
| Пароль                                                                           |        |
| Пароль доступа к контейнеру                                                      |        |
| *****                                                                            |        |
|                                                                                  |        |
|                                                                                  |        |
|                                                                                  |        |
|                                                                                  |        |

Рисунок 22 – Ввод пароля доступа к контейнеру личного ключа.

В следующем окне надо включить флажок «Установить доверие сертификату корневого УЦ» и нажать кнопку «Далее>» (см. Рис. 23).

| астер импорта сертификатов                                                                                                    |          |
|----------------------------------------------------------------------------------------------------|----------|
| становка доверия сертификату корневого УЦ.                                                                                                    |          |
| Сертификат помещен в персональный справочник.                                                                                                    |          |
| Для полнофункциональной работы системы необходимо установить доверие сертифик корневого 9Ц.                                                      | ату      |
| 🔽 Установить доверие сертификату корневого УЦ                                                                                                    |          |
| Список доверия удостоверяется личной подписью. При нажатии на кнопку "Далее" буд<br>выведено окно для ввода пароля доступа к личному контейнеру. | ет       |
| 🖼 Просмотр сертификата корн                                                                                                    | евого УЦ |
|                                                                                                    |          |
| < Назад Далее >)                                                                                                    | 🗙 Отмена |

Рисунок 23 – Установка доверия сертификату корневого УЦ.

Далее будет выведено сообщение о том, что корневой сертификат УЦ помещен в список доверия и мастер импорта сертификатов завершил работу (см. Рис. 24). Необходимо нажать на кнопку *«Завершить»*.

| Сертификат корневого УЦ помеще | н в список доверия |  |
|--------------------------------|--------------------|--|
|                                |                    |  |
|                                |                    |  |
|                                |                    |  |
|                                |                    |  |
|                                |                    |  |
|                                |                    |  |
|                                |                    |  |
|                                |                    |  |

Рисунок 24 – Завершение работы мастера импорта сертификатов.

В правом нижнем углу экрана должно отобразиться всплывающие окно вида (см. Рис. 25), что говорит об успешной установке сертификата.

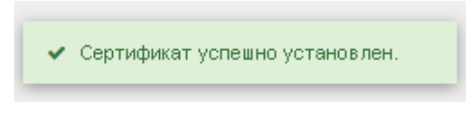

Рисунок 25 - «Всплывающее» окно.

Все готово для отправки документов в системе «Интернет-Банк Онлайн».

С подробным описанием работы в системе Вы можете ознакомиться, перейдя в системе «Интернет-Банк Онлайн» в пункт меню «Справка» – «Документы, инструкции».

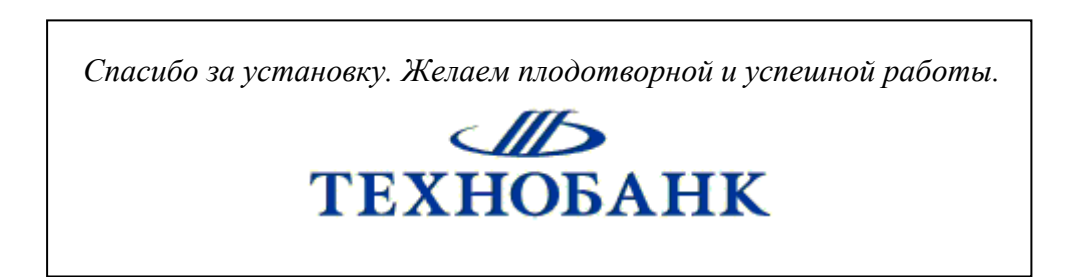